Webメニューから eConsoliTax・e-TAX 連結納税の体験版を利用する方法

- I 連結納税システム (eConsoliTax)
- 1. 体験版のURLへアクセスします。

https://econsolitax.tkc.co.jp/WebMenu/taiken/920001/menu

- ※ 体験版の目的は、各PCに登録されるデモデータを利用し、画面や別表の確認です。 画面の入力や印刷は可能ですが、データ通信は行われず計算処理はできません。
- ※ 体験版で利用できる版数は、各年度の最新版です。
- ※ 体験版と貴社の Web メニューを同時に利用することはできません。
- 2. 認証画面で下記を入力します。

[ユーザ I D]ect0001 [パスワード]ect0001

| ∍C∩          | 詰納税シ<br><b>ncn</b> | 274<br><b>liTa</b> | Y   |
|--------------|--------------------|--------------------|-----|
| <b>ユーザID</b> | 1130               | 11 1 a             | ~   |
| ect0001      |                    |                    |     |
| パスワード        |                    |                    |     |
|              |                    |                    | - 1 |

- ※ 初めてWebメニューを利用する場合は、P2の【ご参考】の事前準備が必要です。 (既にWebメニューを利用している場合は、事前準備は不要です。)
- ※ 体験版では下記の5つのIDを利用可能です。

【ご参考】体験版で利用可能なログイン ID と処理権限

|   |         | 備考                     |           |              |                     |    |         |        |       |  |
|---|---------|------------------------|-----------|--------------|---------------------|----|---------|--------|-------|--|
| 行 | ユーザ ID  | 運用管理                   |           | マスター         | レボ ーティンク・<br>パ ッケーシ |    | 処理できる法人 |        |       |  |
|   |         | ユーザ <sup>*</sup><br>情報 | データ<br>管理 | セキュリティ<br>ログ | 登録·修正               | 入力 | 確定      | グルーブ全体 | 特定の法人 |  |
| 1 | ect0001 | 0                      | 0         | 0            | 0                   | 0  | 0       | 0      |       |  |
| 2 | ect0002 |                        |           |              |                     | 0  | 0       |        | 0     |  |
| 3 | ect0003 |                        |           |              |                     | 0  | 0       |        | 0     |  |
| 4 | ect0004 |                        |           |              |                     | 0  |         |        | 0     |  |
| 5 | ect0005 |                        |           |              |                     |    | 0       |        | 0     |  |

(ログイン時のユーザ ID の権限に基づいてシステムが動作します。)

【ご参考】Webメニューを初めて利用するPCの事前準備

※ Webメニューは、Internet Explore11、Microsoft Edge(Chromium 版を含む)、 及び Google Chrome を利用可能です。

①eConsoliTax を初めて利用する P C の場合

「環境設定手順書」を参照し、事前準備を行います。

※ Webメニューの「システム設定」のリンク > 「環境設定手順書」のリンク

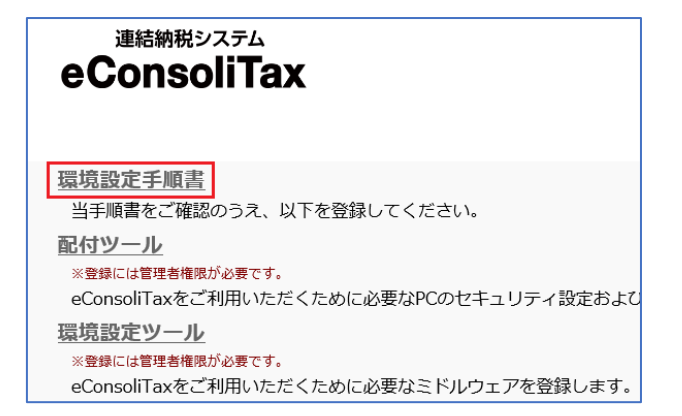

②eConsoliTax を既に利用している P C の場合

「システム起動方法の改訂にかかる利用開始手順書」を参照し、事前準備を行います。

※ Webメニューの「オンラインQ&A」>「コンサルティングツール―覧」>

「システムインストール関連」のリンク

| 令和2年度eConsoliTax「コンサルティング・ツール一覧」 |                                                      |  |  |  |  |  |  |
|----------------------------------|------------------------------------------------------|--|--|--|--|--|--|
| カテゴリー<br>> システム利用マニュアル           | システムインストール関連<br>システム起動方法の改訂にかかる利用開始手順書               |  |  |  |  |  |  |
| ▶ システム操作説明会テキスト                  | Webメニューからシステムを起動する場合には、事前準備が必要です。詳細は利用開始手順書をご確認ください。 |  |  |  |  |  |  |
| > その他コンサルティングツール                 | ロシステム起動方法の改訂にかかる利用開始手順書(PDF形式4.257KB)                |  |  |  |  |  |  |
| <ul> <li>システム改訂内容のご案内</li> </ul> |                                                      |  |  |  |  |  |  |
| ▶ システムインストール関連                   |                                                      |  |  |  |  |  |  |
| > お客様情報の登録                       |                                                      |  |  |  |  |  |  |

3.「連結納税システム」のリンクをクリックします。

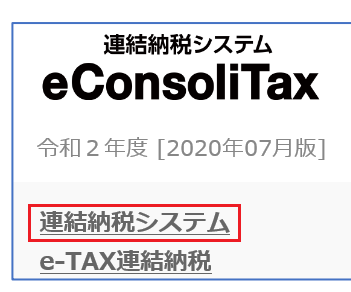

※ 初めて起動する年度は、プロダクトキーの登録を求められます。 「プロダクトキー」と「連結納税グループ名」は、何も入力せずに「OK」ボタンを クリックすると、体験版のデータが登録されます。

| 🔛 ブロダクトキーの新規登録 | × |
|----------------|---|
| ブロダクトキー:       |   |

※ 「通信環境の設定」は、設定を変更せずに「OK」ボタンをクリックします。

| ×    |
|------|
|      |
|      |
|      |
|      |
|      |
|      |
|      |
|      |
|      |
|      |
|      |
|      |
|      |
|      |
| <br> |
|      |
|      |

※ 過年度を利用する場合は「過年度版システム」のリンクをクリックし、対象年度 の eConsoliTax のリンクをクリックします。

| 連結納税システム<br>eConsoliTax  |                 |                |                          |         |
|--------------------------|-----------------|----------------|--------------------------|---------|
| 連結納税シス                   | テム (eConsoliTax | )              | e-TAX連結納                 | 税       |
| <u>令和元年度 [2020年04月版]</u> | プロダクトキーの管理      | <u>(マニュアル)</u> | <u>令和元年度 [2020年04月版]</u> | (マニュアル) |
| 平成30年度 [2019年07月版]       | プロダクトキーの管理      | <u>(マニュアル)</u> | 平成30年度 [2019年10月版]       | (マニュアル) |

- 4.利用する処理区分を選択します。
  - ※ 「予定申告」と「確定申告」を利用できます。 (これ以外の処理区分は利用できません。)

| 令和2年度連結納税シン  | ステム(eConsoli | Tax)       |          |      |      | ×        |
|--------------|--------------|------------|----------|------|------|----------|
| 【データの選択】     |              |            |          |      |      |          |
| 全データ 中間申     | 告(仮決算)       | 予定申告       | ☐ 確定申告   | i    | 修正申告 | 四半期・期末試算 |
| 行処理区分        | 連結           | 事業年度(処理計)  | 算期間)     |      | ケースジ | 名        |
| 1 確定申告       | 令和 2年        | 4月 1日 - 令和 | 3年 3月31日 |      |      |          |
| 2 予定申告       | 令和 2年        | 4月 1日 - 令和 | 3年 3月31日 | 予定申告 |      |          |
|              |              |            |          |      |      |          |
|              |              |            |          |      |      |          |
|              |              |            |          |      |      |          |
|              |              |            |          |      |      |          |
|              |              |            |          |      |      |          |
|              |              |            |          |      |      |          |
|              |              |            |          |      |      |          |
|              |              |            |          |      |      |          |
| 1            |              |            |          |      |      |          |
|              |              | ок         | 4+)til   |      |      |          |
| 🧡 処理を行うデータを選 | 択してくださ       | L 10       |          |      |      |          |

## II TKC 電子申告システム(e-TAX 連結納税)

- 1. 体験版のURL(上記I1)へアクセスします。
- ※ ユーザ I D (上記 I 2) は、「ect0001」を利用します。
- 2. 「e-TAX 連結納税」のリンクをクリックします。
- ※ 過年度を利用する場合は「過年度版システム」のリンクをクリックし、対象年度 の e-TAX 連結納税のリンクをクリックします。
- 3.利用する処理区分(上記 I 4)を選択します。

※ 財務諸表や勘定科目内訳明細書の読込を確認する場合は、「確定申告」を選択します。

| 福祉会社の主要工人の主要工人の主要になった。 |          |            |                 |      |      |  |  |  |
|------------------------|----------|------------|-----------------|------|------|--|--|--|
| 【デ                     | -タの選択】   |            |                 |      |      |  |  |  |
|                        | 全データ     | 中間申告(仮決算)  | 予定申告            | 確定申告 | 修正申告 |  |  |  |
| 行                      | 処理区分     | 連          | 結事業年度           | ケー   | ス名   |  |  |  |
| 1                      | 確定申告     | 令和 2年 4月 1 | 日 - 令和 3年 3月31日 |      |      |  |  |  |
| 2                      | 予定申告     | 令和 2年 4月 1 | 日 - 令和 3年 3月31日 | 予定申告 |      |  |  |  |
|                        |          |            |                 |      |      |  |  |  |
|                        |          |            |                 |      |      |  |  |  |
|                        |          |            |                 |      |      |  |  |  |
|                        |          |            |                 |      |      |  |  |  |
|                        |          |            |                 |      |      |  |  |  |
|                        |          |            |                 |      |      |  |  |  |
|                        |          |            |                 |      |      |  |  |  |
|                        |          |            |                 |      |      |  |  |  |
|                        |          |            |                 |      |      |  |  |  |
|                        |          |            | OK trut         | l.   |      |  |  |  |
| <b>Y</b> 2             | 理を行うデータを | @選択してください。 |                 |      |      |  |  |  |

## 【重要】利用者識別番号や利用者 ID に貴社の情報を入力しないでください

体験版でも e-Tax や eLTAX にログインできるため、利用者識別番号や利用者 ID に貴社の情報 を入力した場合、体験版の情報を e-Tax や eLTAX の貴社の情報に更新する可能性があります。

そのため、下記画面の利用者識別番号等には、貴社が利用している利用者識別番号等を入力しな いでください。

※ 体験版は、サンプルの利用者識別番号等が設定されているので、そのまま利用します。 (「税理士(法人)の電子申告基本情報」の利用者識別番号等は空欄のまま利用します。)

①[111.法人基本情報の確認・登録]の[電子申告]タブ

1)利用者識別番号 2)利用者 ID

| 詳 111 法人基本情報の確認・登録                                                                                          | -       |                | ×  |
|----------------------------------------------------------------------------------------------------|---------|----------------|----|
| $77 \langle h(\underline{\Gamma}) = \gamma - h(\underline{T}) = \Lambda h \overline{2}^{*} (\underline{H})$ |         |                |    |
| 国税庁HP等                                                                                                    |         |                |    |
| 0000000001:千代田製造株式会社                                                                                        |         |                |    |
| 基本情報 電子申告                                                                                                   |         |                |    |
| 1. 電子署名<br>(1) 電子署名する者                                                                                      |         |                |    |
| 電子署名する者 ○ 代表者 ○ 受任者(代表者から委任を受けた役員または職員) 解説                                                                  |         |                |    |
| (2) 電子署名する者 (代表者又は受任者) の電子証明書                                                                               |         |                |    |
|                                                                                                    |         |                |    |
|                                                                                                    |         |                |    |
|                                                                                                    |         |                |    |
|                                                                                                    |         |                |    |
| ▲ ICカード格納型電子証明書の場合は、ICカードの種類と有効期限も登録してください。<br>なお、「商業登記認証局」発行の電子証明書は、ファイルです。                                |         |                |    |
| <ol> <li>国税の利用者識別番号等</li> <li>3.地方税の利用者ID等</li> </ol>                                                       |         |                |    |
| 開始届出書提出年月日 平成 ▼ 31 年 4 月 5 日 利用届出年月日 平成 ▼ 3                                                                 | 1年 4    | 月 5日           |    |
| 利用者識別番号 1111 1111 1111 1111 地 利用者 I D abc12345678                                                           |         |                |    |
| 123456 方 独自の 登録(変更)日 平成 ■ 3                                                                                 | 1年4     | 月8日            |    |
|                                                                                                    | 無期限     |                |    |
| 2011年1月1日 1日1日 1日1日 1日1日 1日1日 1日1日 1日1日 1日                                                                  | 1 #   4 | я <b>г</b> е в |    |
|                                                                                                    |         |                |    |
|                                                                                                    |         |                |    |
| ♥ 法人基本情報を確認・登録してください。                                                                                       |         |                |    |
| F1 前項目         F4入力終了         F7 左タブ                                                                        |         | F10業務の追        | 蟚択 |

- ②[121.税理士事務所の基本情報登録]の[税理士(法人)の電子申告基本情報]タブ
  - 1)国税の利用者識別番号 2)地方税の利用者 ID

| [[[12] 税理士       | 事務所の基本情報登録                                                                     |                            |                                 | - |        | ×          |
|------------------|--------------------------------------------------------------------------------|----------------------------|---------------------------------|---|--------|------------|
| 77{H( <u>F</u> ) | [) 7 <sup>'</sup> ログ <sup>'</sup> ラム( <u>P</u> ) ヘルフ <sup>*</sup> ( <u>H</u> ) |                            |                                 |   |        |            |
|                  |                                                                                |                            |                                 |   |        |            |
| 000000           | 1001:千代田製造株                                                                    | 式会社                        |                                 |   |        |            |
| 税理士(法            | (人)情報 税理士(                                                                     | 法人)の電子申告基                  | 本情報                             |   |        |            |
| 2. 税理:           | ±(法人)の電子申告:                                                                    | 基本情報                       |                                 |   |        |            |
|                  | 氏名                                                                             |                            |                                 |   |        |            |
| 税理士              | 国税の利用者識別番号                                                                     |                            | (半角16文字)                        |   |        |            |
|                  | 地方税の利用者ID                                                                      |                            | (半角11文字)                        |   |        |            |
|                  | 名称                                                                             |                            |                                 |   |        |            |
| 税理士法人            | 国税の利用者識別番号                                                                     |                            | (半角16文字)                        |   |        |            |
|                  | 地方税の利用者ID                                                                      |                            | (半角11文字)                        |   |        |            |
| 税務代理権            | 限証書を電子データで提出                                                                   | ○する ⊙しない                   | ♠ 税務代理権限証書はメニュー122で作成できます。      |   |        |            |
| 3.税理:            | 土(法人)による代理                                                                     | 送信                         |                                 |   |        |            |
| 税理士              | :(法人)が代理送信                                                                     | ○する ⊙しない                   | ◆ 納税者が署名省略する場合は「(代理送信)する」       |   |        |            |
|                  | 中生产 万族武物に                                                                      |                            |                                 |   |        |            |
| 中 電子4   心ず4      | P古ナーメ作成後に、<br>H洋信の雪子由牛デ。                                                       | - 3. 祝理工(法/<br>- タを作成(面作成) | \/による1\理达信」で変更した場合は、<br> .アください |   |        |            |
| 2097             |                                                                                | > CTRA(HTRA)               | 00000                           |   |        |            |
|                  |                                                                                |                            |                                 |   |        |            |
|                  |                                                                                |                            |                                 |   |        |            |
|                  |                                                                                |                            |                                 |   |        |            |
|                  |                                                                                |                            |                                 |   |        |            |
| 1 前項日            | 1 1                                                                            | FA入市総フ                     | F7 ± 9 →                        | 1 | F10業務  | ,<br>maren |
|                  |                                                                                | 1 277,2148,1               |                                 |   | 103612 | 007/#11\   |

以上